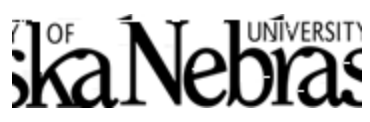

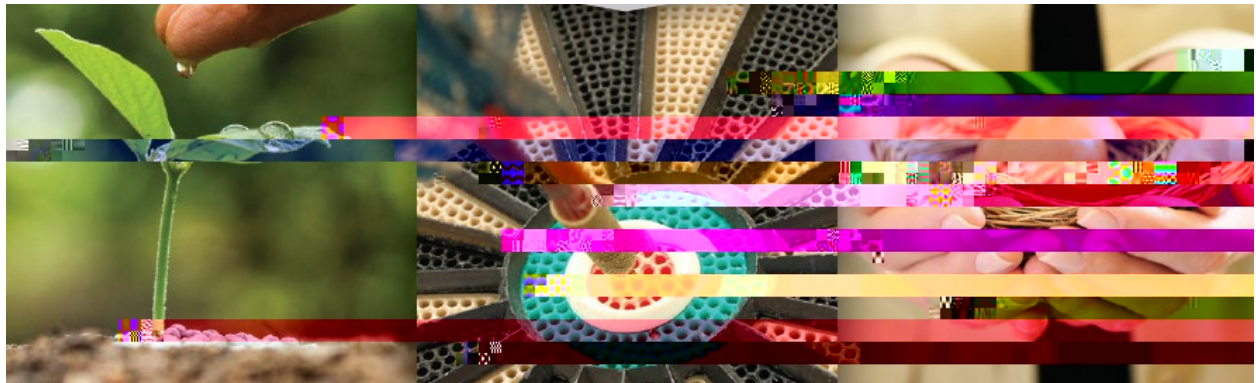

## NetBenefits® User Guide

0 0

- 0
- 0

Fidelity is here to help!

800-343-0860

#### HOW TO ACCESS YOUR PLAN ACCOUNTS

www.netbenefits.com/universityofnebraska 800-343-0860

1.

Log in

### HOW TO CHANGE YOUR INVESTMENT OPTIONS

for the 401(a), 457(b) and 403(b) Pre-90 Basic Plans

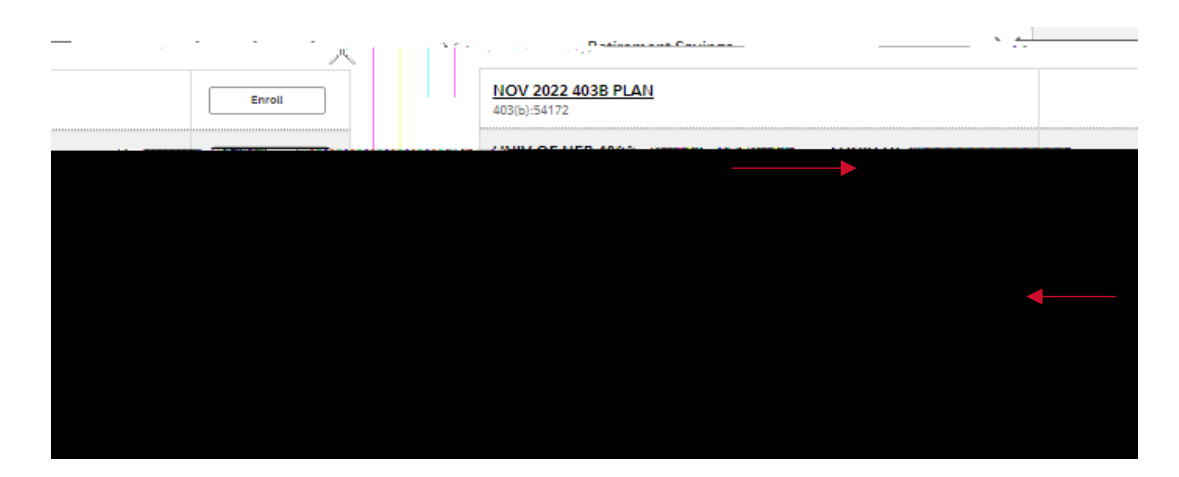

*Change Investment Elections Exchange ONE or MULTIPLE Investments* 

Future InvestmentsCurrent InvestmentsChange Investment ElectionsExchanging Investments

| Summary                         | Investments    | Withdrawals/Loans                      | Rollovers   | Bank/Tax Information              | Plan Information                                                                                                    |                                                                                                    |
|---------------------------------|----------------|----------------------------------------|-------------|-----------------------------------|----------------------------------------------------------------------------------------------------|----------------------------------------------------------------------------------------------------|
| PERSORMANC                      | E & RESSARCH_S | ~~~~~~~~~~~~~~~~~~~~~~~~~~~~~~~~~~~~~~ |             |                                   | and the second second sec |                                                                                                    |
|                                 | Future In      | ivestments                             | 1           | .Curre <mark>t Investments</mark> |                                                                                                    |                                                                                                    |
|                                 | -              | A                                      |             |                                   |                                                                                                    |                                                                                                    |
|                                 |                | <u>8</u>                               |             |                                   |                                                                                                    | ji e. e.                                                                                                    |
| Chercer opening<br>Gatebalizuar |                | reite<br>Marte Cal                     | States when |                                   | Succession of the second                                                                                                    | a long to the second second second second second second second second second second second second second second |
| e invested.                     |                |                                        |             | reoslan<br>transac                | ce holdings in a single<br>tion.                                                                                                    | V                                                                                                    |
|                                 |                | -                                      |             |                                   |                                                                                                    |                                                                                                    |
|                                 |                |                                        |             |                                   |                                                                                                    |                                                                                                    |

3.

### HOW TO SELECT YOUR INVESTMENT OPTIONS

for the new 403(b) Supplemental Plan

Nov 2022 403B Plan

# HOW TO PARTICIPATE IN THE ONE-TIME TRANSFER IN-KIND To BrokerageLink®